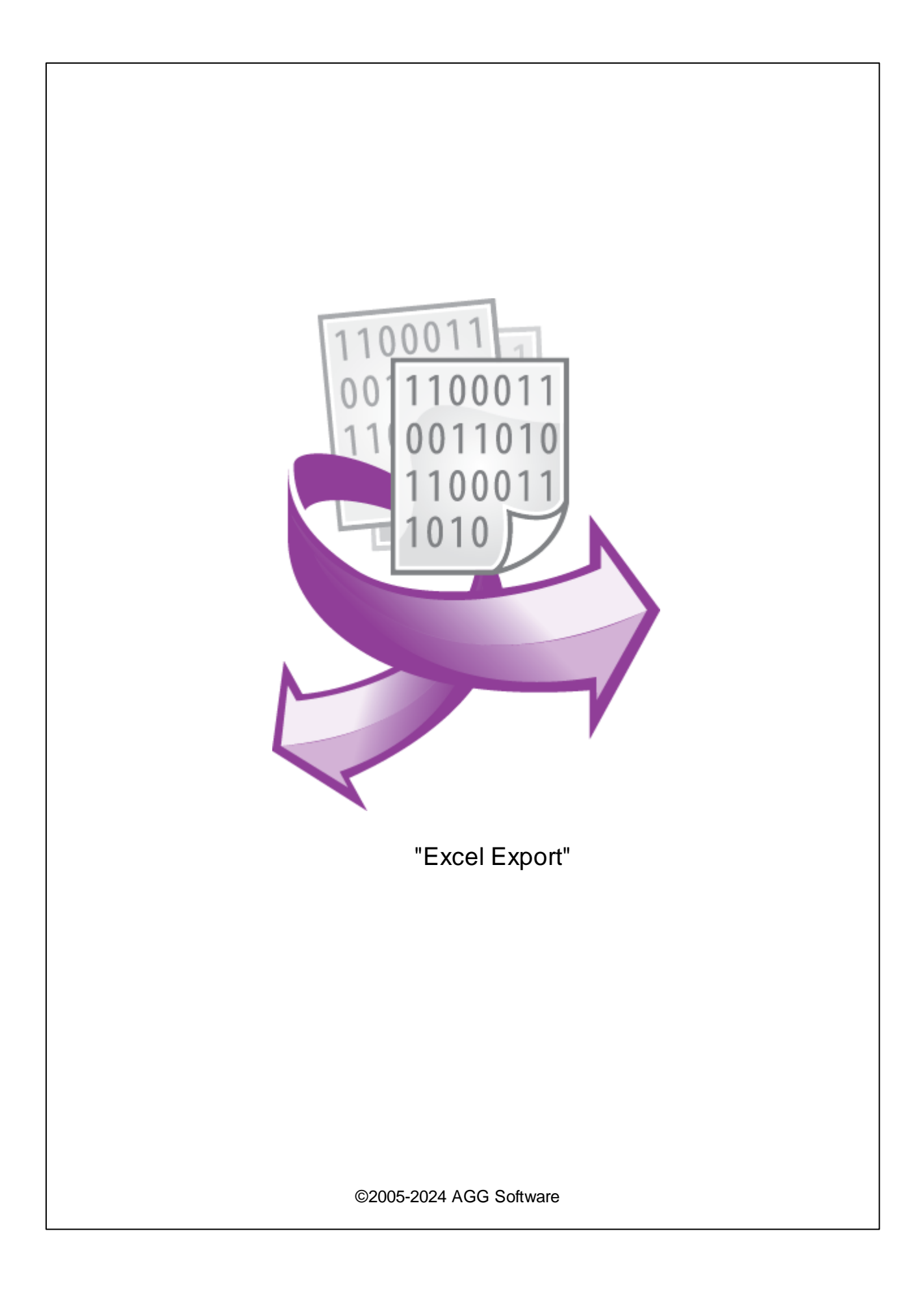

I

| 1 |              | 1 |
|---|--------------|---|
| 2 |              | 1 |
| 3 | Excel Export | 1 |
| 4 |              | 2 |
| 5 |              | 3 |
| 6 | ?            | 5 |
| 1 |              | 5 |

1

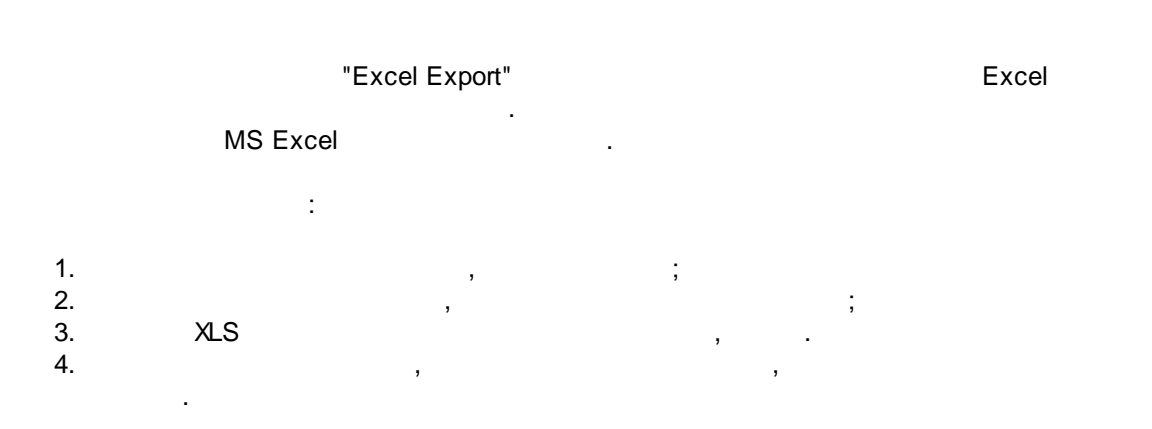

1

;

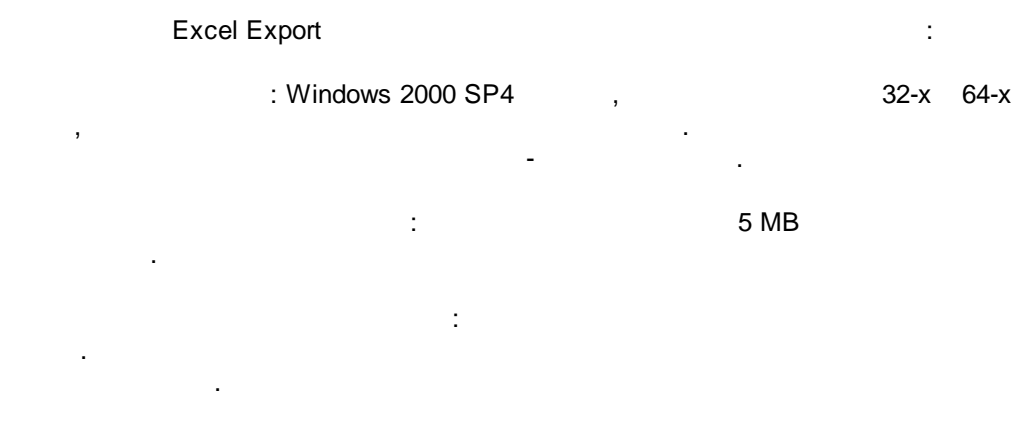

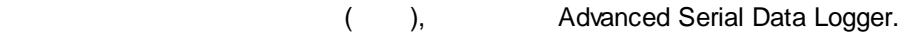

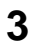

## Excel Export

 1.
 (
 , Advanced Serial Data Logger),

 2.
 ;

 3.
 ,

 Windows;
 ,

 4.
 .

 "";
 .

 5.
 .

 ,
 "".

 ,
 ".

 ,
 .

 ,
 .

 ,
 .

 ,
 .

 ,
 .

 ,
 .

 ,
 .

 ,
 .

 ,
 .

 ,
 .

 .
 .

 .
 .

 .
 .

 .
 .

 .
 .

 .
 .

 .
 .

 .
 .

 .
 .

 .
 .

 .
 .

 .
 .

 .
 .

 .
 .

 .
 .

 .
 .

 .
 .

 .
 .

.

"

...

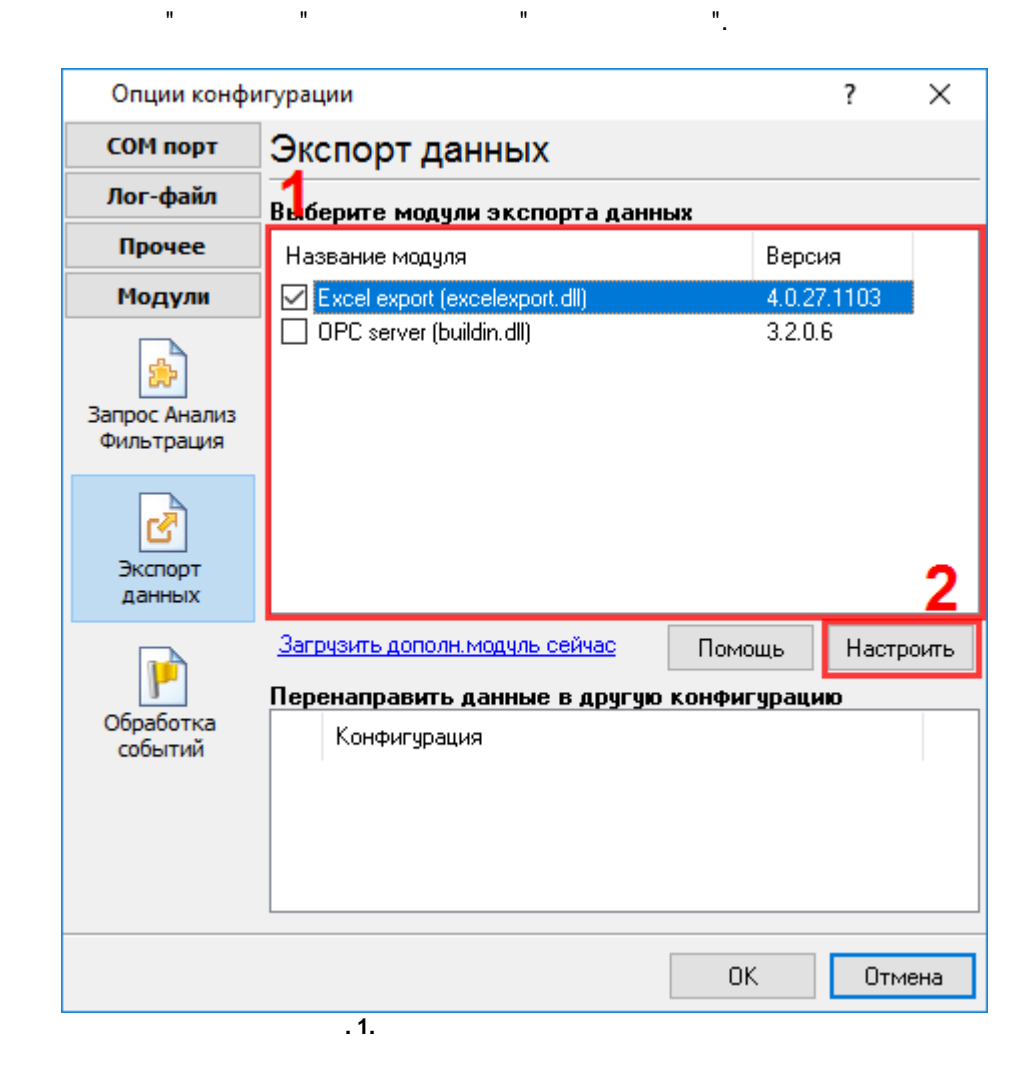

-

## 4

## Plug-in -

## Advanced Serial Data Logger

\_\_\_\_"\_\_"\_\_\_. \_\_\_\_, \_\_\_\_, :

| Excel export 4. | 0.27 build 1103          | ?                   | $\times$ |  |  |  |  |
|-----------------|--------------------------|---------------------|----------|--|--|--|--|
|                 | File setup               |                     |          |  |  |  |  |
| File setup      | Файлы                    |                     |          |  |  |  |  |
|                 | Путь                     |                     |          |  |  |  |  |
|                 | C:V                      |                     | <u></u>  |  |  |  |  |
| ැබ              | Префикс имени файла      |                     |          |  |  |  |  |
| Data formats    | Prefix                   |                     |          |  |  |  |  |
|                 | Формат имени Файла       |                     |          |  |  |  |  |
|                 | • Ежедневно              | т ормат имели фаила |          |  |  |  |  |
|                 | 05                       |                     |          |  |  |  |  |
|                 | ОЕжемесячно              |                     |          |  |  |  |  |
|                 | О Свой формат ННDDMMYYYY |                     |          |  |  |  |  |
|                 |                          |                     |          |  |  |  |  |
|                 |                          |                     |          |  |  |  |  |
|                 |                          |                     |          |  |  |  |  |
|                 |                          |                     |          |  |  |  |  |
|                 |                          |                     |          |  |  |  |  |
|                 |                          |                     |          |  |  |  |  |
|                 | ОК                       | Отм                 | ена      |  |  |  |  |
|                 | .1.                      |                     |          |  |  |  |  |

".

.

.

.

3

,

- ."

.

,

,

|   | :<br>,<br>,    | ,                        |                           |                   |         | 3                      |
|---|----------------|--------------------------|---------------------------|-------------------|---------|------------------------|
| n | "sample",      | "<br>"sample`<br>"sample | YYYYMMDD.<br>20240321.xls | ,<br>xls".<br>5". | "<br>21 | ",<br>, 2024<br>(.xls) |
| ( | -<br>, DDMMYYY | (Y).                     |                           |                   |         |                        |

| , | , | • |   |  | "/,\.*,?". |   |
|---|---|---|---|--|------------|---|
|   |   |   | , |  |            | • |

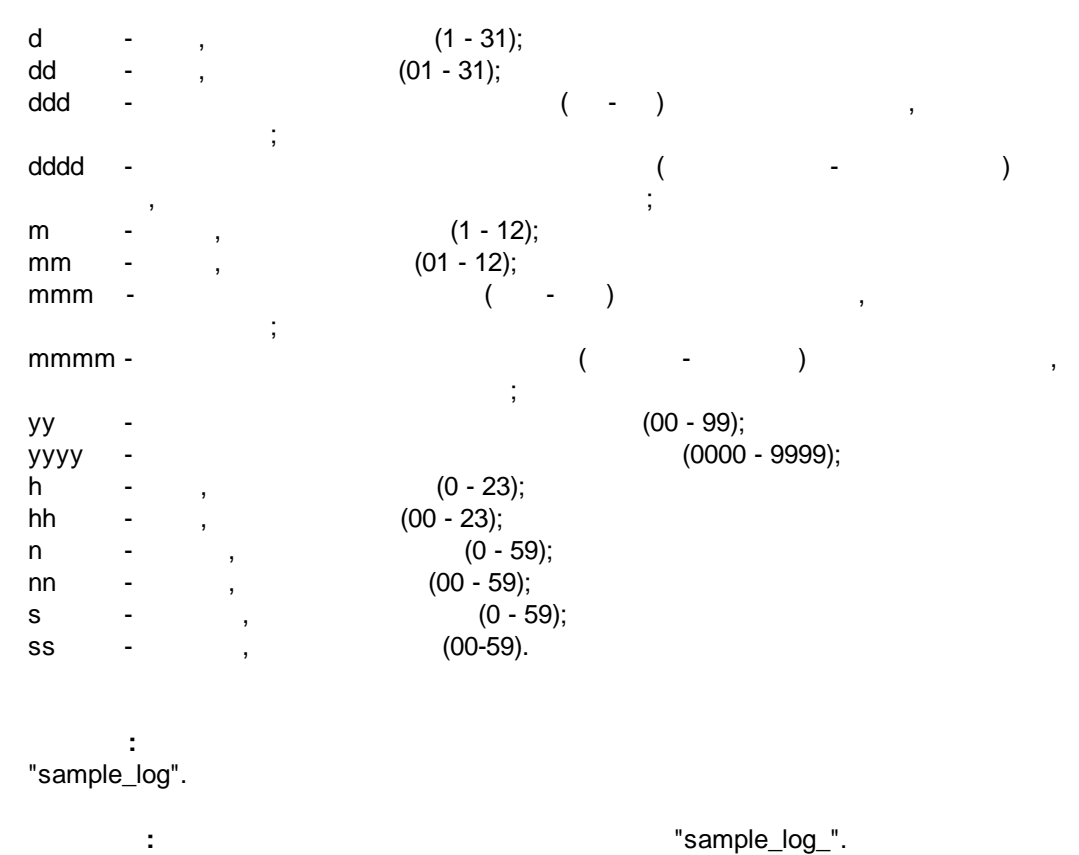

HHDDMMYYYY.

:

| Excel export 4.0.27 build 1103 ? × |                                                                                                  |                                      |  |  |  |  |
|------------------------------------|--------------------------------------------------------------------------------------------------|--------------------------------------|--|--|--|--|
|                                    | Data formats                                                                                     |                                      |  |  |  |  |
| File setup                         | Add columns title<br>Custom format of values                                                     |                                      |  |  |  |  |
| Data formats                       | Custom format<br>''Ложь''<br>''Истина''                                                          | False<br>True                        |  |  |  |  |
|                                    | Разделитель тысяч<br>Разделитель дроби<br>Формат даты<br>Разделитель даты<br>Разделитель времени | #A0<br>/<br>YYYY-MM-DD HH:NN:SS<br>: |  |  |  |  |
|                                    |                                                                                                  |                                      |  |  |  |  |
|                                    |                                                                                                  | ОК Отмена                            |  |  |  |  |

. 4

;

"

6 ? 6.1

,

.

"Plugins"

" \_

5

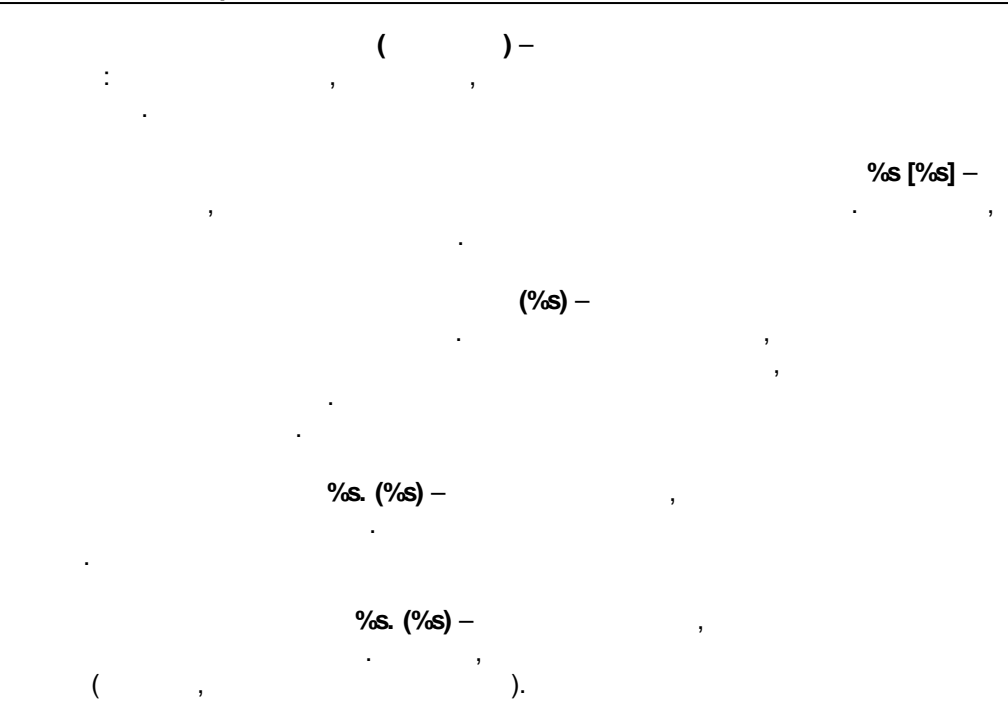

, <u>support@aggsoft.ru</u>.

: , "%s"